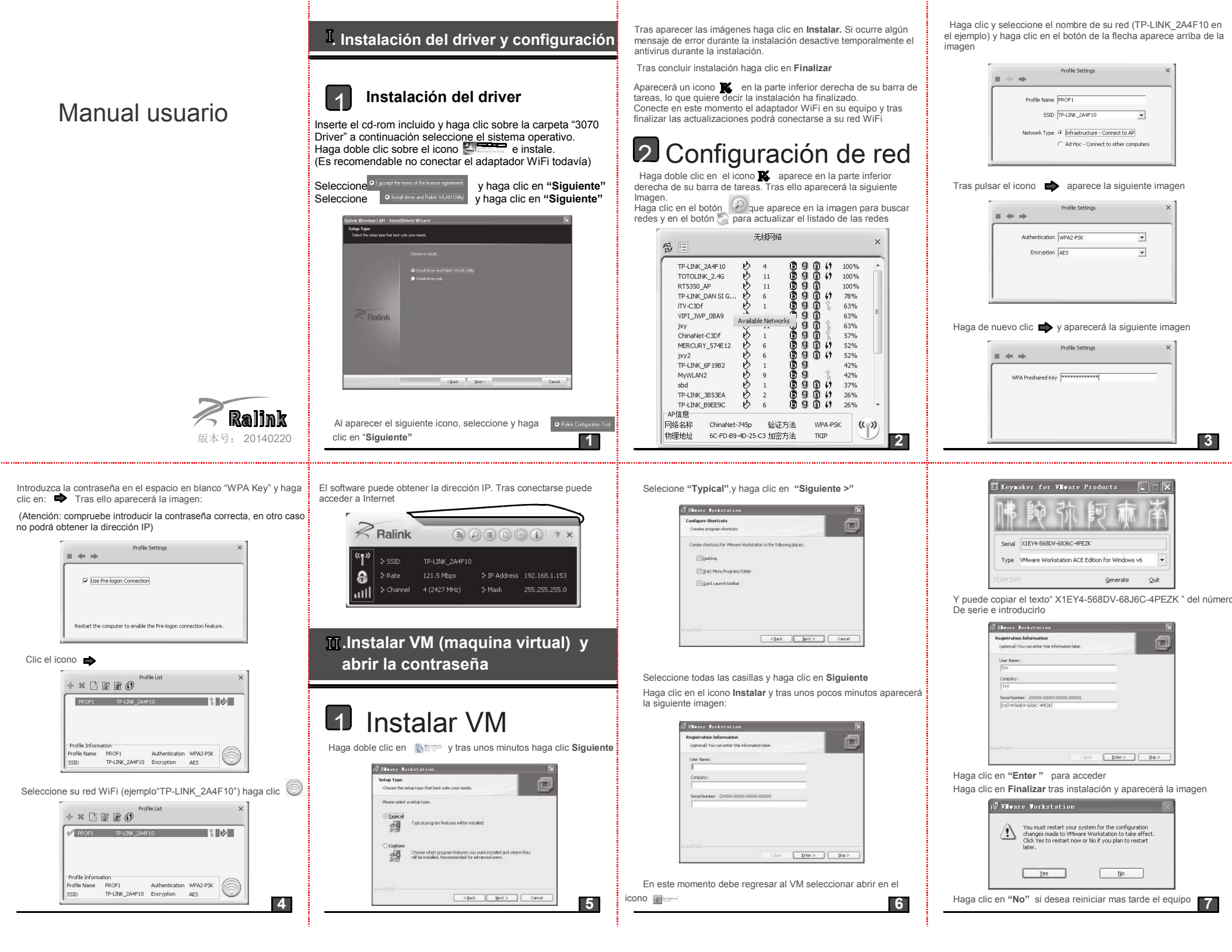

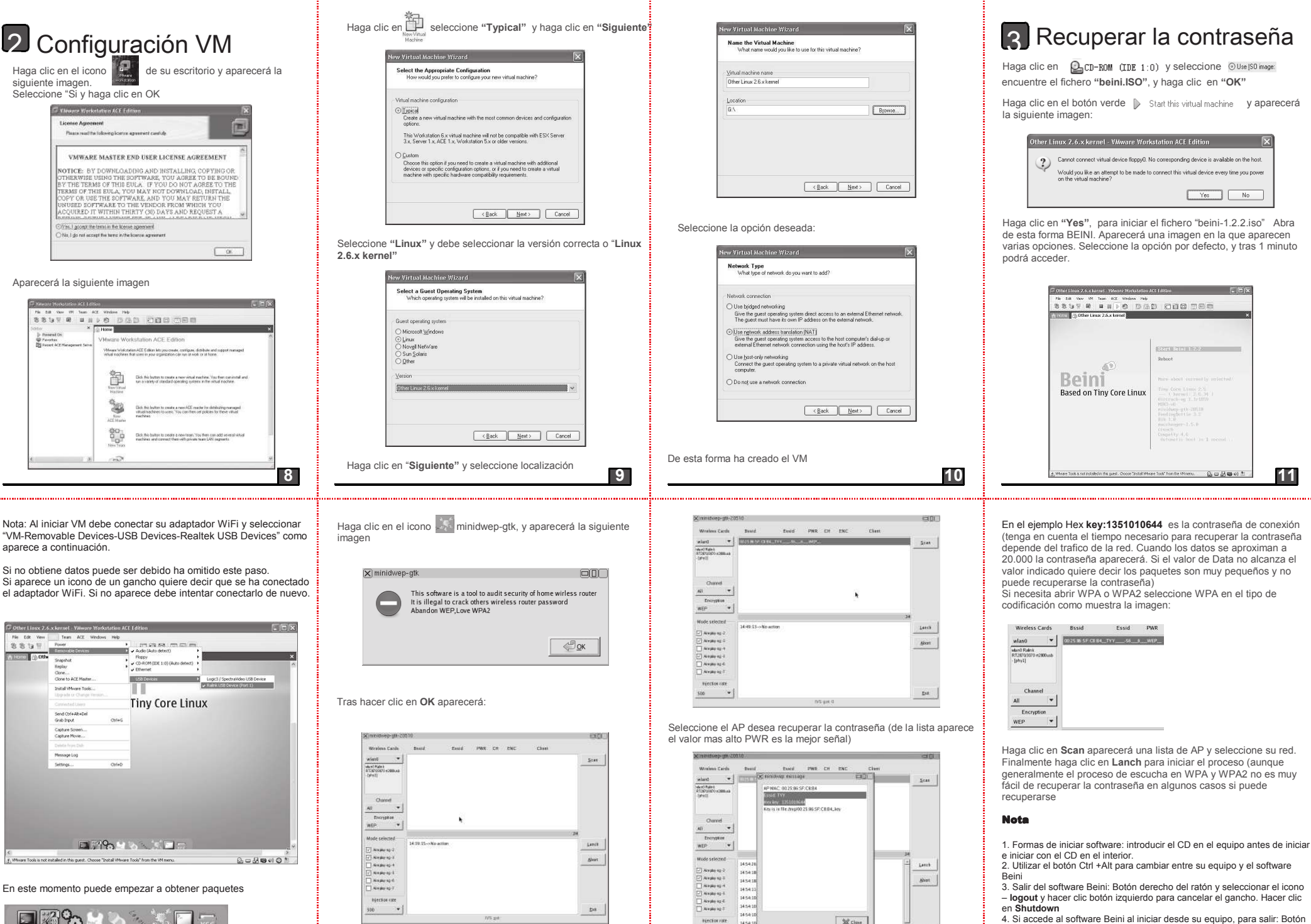

Riechos vite

13

1454.10

\* 145410

2 Cime

Acceder a BEINI

Haga clic en el botón Scan para buscar redes WiFi a su alcance 12

15

derecho del ratón  $\rightarrow$  Logout  $\rightarrow$  botón izquierdo del ratón y cancelar el

iniciar de nuevo Beini.

14

gancho  $\rightarrow$  Seleccionar **Reboot** y hacer clic en **OK**. Sacar el CD para no

11

Yes No